Weigh-Tronix E-1110 Serial Comms Manual

**Avery Weigh-Tronix** 

Industrial Indicators Terminal Mode Serial Communications

> Loadstar – L215 & L225 Evolution – E1105, E1110, E1205 & E1210

> > English

76102-743 Issue 3 October 2007

## **Table of contents**

| 1. | Scop      | е                                         |                                          |  |  |  |  |
|----|-----------|-------------------------------------------|------------------------------------------|--|--|--|--|
| 2. | Operation |                                           |                                          |  |  |  |  |
|    | 2.1       | Entry in                                  | to and exit from dumb terminal mode7     |  |  |  |  |
|    | 2.2       | Dumb terminal mode operation7             |                                          |  |  |  |  |
|    | 2.3       | Terminal control in normal weighing mode7 |                                          |  |  |  |  |
| 3. | Supp      | Supported commands                        |                                          |  |  |  |  |
|    | 3.1       | Display and formatting commands           |                                          |  |  |  |  |
|    |           | 3.1.1                                     | Enter Terminal Mode8                     |  |  |  |  |
|    |           | 3.1.2                                     | Exit Terminal Mode8                      |  |  |  |  |
|    |           | 3.1.3                                     | Enquire Terminal Mode9                   |  |  |  |  |
|    |           | 3.1.4                                     | Clear Display9                           |  |  |  |  |
|    |           | 3.1.5                                     | Display Text Message9                    |  |  |  |  |
|    |           | 3.1.6                                     | Upload and Download PLU 10               |  |  |  |  |
|    |           | 3.1.7                                     | Destroy Terminal Mode Soft Keys 10       |  |  |  |  |
|    |           | 3.1.8                                     | Create Soft Key 10                       |  |  |  |  |
|    |           | 3.1.9                                     | Update the Weight 11                     |  |  |  |  |
|    |           | 3.1.10                                    | Display the Weight11                     |  |  |  |  |
|    |           | 3.1.11                                    | Line Draw Graphics 11                    |  |  |  |  |
|    |           | 3.1.12                                    | Data Entry Title 12                      |  |  |  |  |
|    |           | 3.1.13                                    | Password Text Entry 12                   |  |  |  |  |
|    | 3.2       | Indicato                                  | r control commands 12                    |  |  |  |  |
|    |           | 3.2.1                                     | Enable and Disable Data Entry 12         |  |  |  |  |
|    |           | 3.2.2                                     | Return to Top Level Soft Key 12          |  |  |  |  |
|    |           | 3.2.3                                     | Restart Indicator 13                     |  |  |  |  |
|    |           | 3.2.4                                     | Remote Print Request 13                  |  |  |  |  |
|    |           | 3.2.5                                     | Suppress Soft Keys 13                    |  |  |  |  |
|    |           | 3.2.6                                     | Routing Data Streams 14                  |  |  |  |  |
|    |           | 3.2.7                                     | Direct I/O Control 14                    |  |  |  |  |
|    |           | 3.2.8                                     | Enable and Disable Indicator Function 15 |  |  |  |  |
|    |           | 3.2.9                                     | Set Time and Date 15                     |  |  |  |  |
|    |           | 3.2.10                                    | Keyboard Enable and Disable 15           |  |  |  |  |
|    | 3.3       | Indicato                                  | r weight and tare commands16             |  |  |  |  |
|    |           | 3.3.1                                     | Get Weight16                             |  |  |  |  |
|    |           | 3.3.2                                     | Zero Request                             |  |  |  |  |

|    |      | 3.3.3        | Sat Tare Value 1                                    | 16 |
|----|------|--------------|-----------------------------------------------------|----|
|    |      | 3.3.4        | Clear Current Semi Auto Tare 1                      | 17 |
|    |      | 3.3.5        | Set Tare Value 1                                    | 17 |
|    |      | 3.3.6        | Set clear Preset Tare 1                             | 17 |
|    | 3.4  | Indicato     | or application commands 1                           | 8  |
|    |      | 3.4.1        | Current Active Function 1                           | 8  |
|    |      | 3.4.2        | Current Active PLU 1                                | 18 |
|    |      | 3.4.3        | Activate PLU 1                                      | 18 |
|    |      | 3.4.4        | Check Weigh Low Value (use in Limits mode) 1        | 19 |
|    |      | 3.4.5        | Check Weigh High Value (use in Limits mode) 1       | 19 |
|    |      | 3.4.6        | Check Weigh Target Accept (use in Tol mode) 2       | 20 |
|    |      | 3.4.7        | Check Weigh Target Lo Tolerance (use in Tol mode) 2 | 21 |
|    |      | 3.4.8        | Check Weigh Target Hi Tolerance (use in Tol mode)2  | 21 |
|    |      | 3.4.9        | Count Piece Weight Value 2                          | 22 |
|    |      | 3.4.10       | Count Target Value 2                                | 23 |
|    |      | 3.4.11       | Recipe Weight Compensation Values 2                 | 23 |
|    |      | 3.4.12       | Recipe Target Weight Values 2                       | 24 |
|    |      | 3.4.13       | Select Recipe2                                      | 24 |
|    |      | 3.4.14       | Recipe Active                                       | 24 |
|    |      | 3.4.15       | Recipe Control                                      | 25 |
|    |      | 3.4.16       | Recipe Info2                                        | 25 |
|    |      | 3.4.17       | Alarm Target 2                                      | 26 |
|    |      | 3.4.18       | Conversion Factor Value 2                           | 26 |
|    |      | 3.4.19       | Conversion Factor Units 2                           | 27 |
|    |      | 3.4.20       | Computer Link 2                                     | 27 |
|    |      | 3.4.21       | Pack Run Target2                                    | 27 |
|    |      | 3.4.22       | Pack Run Minimum Weight 2                           | 28 |
|    |      | 3.4.23       | User Field Titles                                   | 28 |
|    |      | 3.4.24       | Query Transaction Log 2                             | 29 |
| 4. | Appe | ndix         |                                                     | 31 |
|    | 4.1  | Format       | of PLU data 3                                       | 31 |
|    | 4.2  | Option names |                                                     |    |

This is a "Table of Contents preview" for quality assurance

The full manual can be found at <a href="http://the-checkout-tech.com/estore/catalog/">http://the-checkout-tech.com/estore/catalog/</a>

We also offer free downloads, a free keyboard layout designer, cable diagrams, free help and support.

<u>http://the-checkout-tech.com</u>: the biggest supplier of cash register and scale manuals on the net